| DAIKIN |  |
|--------|--|
|        |  |
|        |  |
|        |  |
|        |  |
|        |  |

# **Advanced Service Information**

ASI\_CTRL -0006

REV.: 1

Page - 1 -

DAIKIN EUROPE N.V.

DCOM Configuration Mode – change communication parameters

### **Purpose:**

A good preparation is a good start. This document will give all the information how to enter the configuration mode and how to change the communication parameters.

### **Applicable models:**

Daikin DCOM modules

- DCOM-LT-IO
- DCOM-LT-MB

DCOM requires minimum Firmware V0.1.212

| DAIKIN             |
|--------------------|
|                    |
|                    |
|                    |
|                    |
| DAIKIN EUROPE N.V. |

### **Advanced Service Information**

# DCOM Configuration Mode – change communication parameters

#### ASI\_CTRL -0006

REV.: 1

Page - 2 -

### **Instructions:**

#### **To Enter Configuration Mode**

Within one minute of power up

DIP Switches 1 to 8 = OFF.

Then set the following sequence, with less than 5 seconds between each step

| Step 1 | DIP Switch 1   | $OFF \rightarrow ON \rightarrow OFF$ |
|--------|----------------|--------------------------------------|
| Step 2 | DIP Switch 1   | $OFF \rightarrow ON \rightarrow OFF$ |
| Step 3 | DIP Switch 1   | $OFF \rightarrow ON \rightarrow OFF$ |
| Step 4 | Leds all flash | on/off YELLOW for 5 seconds          |

#### Configuration Mode is now active.

Status LED flashes Red/Green at 1 second frequency. When Status LED flashes Red/Green any configuration register can be read/written. After 5 minutes in configuration mode the device will reset and revert to normal operation.

#### **Configuration Mode Operation**

Configuration mode allows a set of 8 Registers to be accessed, the value of the registers to be displayed and the value of the register to be modified.

- 1) DIP SW 1,2,3 Select the Register to be accessed
- 2) ACNET and RS485 LEDs display color pattern that indicates setting of register
- 3) DIP SW 5,6,7,8 allow a new register value to be selected
- 4) DIP SW 4 stores the new register value by operating the switch OFF  $\rightarrow$  ON  $\rightarrow$  OFF

| DAI | KIN |
|-----|-----|
|     |     |

# **Advanced Service Information**

ASI\_CTRL -0006

REV.: 1

Page - 3 -

DAIKIN EUROPE N.V.

## DCOM Configuration Mode – change communication parameters

#### Registers

DIP 1,2,3 are Register Address 000 to 111

| Register Name    | Register<br>Address | DIP SW 1 | DIP SW 2 | DIP SW 3 |
|------------------|---------------------|----------|----------|----------|
| SPARE            | 000                 | 0        | 0        | 0        |
| RS485 Baud Rate  | 001                 | 0        | 0        | 1        |
| RS485 Parity     | 010                 | 0        | 1        | 0        |
| SPARE            | 011                 | 0        | 1        | 1        |
| SPARE            | 100                 | 1        | 0        | 0        |
| SPARE            | 101                 | 1        | 0        | 1        |
| SPARE            | 110                 | 1        | 1        | 0        |
| Device Functions | 111                 | 1        | 1        | 1        |

#### Write Function

Toggle DIP 4 to write the value to the registers

DIP 4 OFF->ON->OFF = Write Register

#### **LED Patterns**

| Symbol     | Colour |
|------------|--------|
| $\bigcirc$ | OFF    |
|            | RED    |
|            | GREEN  |
|            | YELLOW |

| Register 001 | RS 485 Baud Rate           |            |            |
|--------------|----------------------------|------------|------------|
| Baud Rate    | Register Value DIP 5,6,7,8 | ACNET LED  | RS485 LED  |
| DEFAULT:9600 | 1111                       |            |            |
| 1200         | 0001                       | $\bigcirc$ |            |
| 2400         | 0010                       | $\bigcirc$ |            |
| 4800         | 0011                       | $\bigcirc$ |            |
| 9600         | 0100                       |            | $\bigcirc$ |
| 19200        | 0101                       |            |            |
| 38400        | 0110                       |            |            |
| 57600        | 0111                       |            | $\bigcirc$ |

All other values are DEFAULT = 9600

| Advanced Service Information | ASI_CTRL -0006                                              |           |            |
|------------------------------|-------------------------------------------------------------|-----------|------------|
| DAIKIN EUROPE N.V.           | DCOM Configuration Mode –   change communication parameters | - REV.: 1 | Page - 4 - |
|                              |                                                             |           |            |

| Register 010 | RS 485 Parity              |            |            |
|--------------|----------------------------|------------|------------|
| Parity       | Register Value DIP 5,6,7,8 | ACNET LED  | RS485 LED  |
| DEFAULT:NONE | 1111                       |            |            |
| NONE         | 0001                       | $\bigcirc$ |            |
| EVEN         | 0010                       | $\bigcirc$ |            |
| ODD          | 0011                       | $\bigcirc$ | $\bigcirc$ |

All other values are DEFAULT = NONE

| Register 111                               | <b>Device Function</b>     |           |            |
|--------------------------------------------|----------------------------|-----------|------------|
| Parity                                     | Register Value DIP 5,6,7,8 | ACNET LED | RS485 LED  |
| Configuration<br>Register<br>Factory Reset | 1111                       |           | $\bigcirc$ |

Writing value 1111 to this register resets all configuration registers to their DEFAULT values. Successful Factory Reset is signalled with LEDs all flashing yellow for 5 seconds.

## **Change log:**

| Date       | Version | Description                                             |
|------------|---------|---------------------------------------------------------|
| 25/04/2019 | -       | Original document                                       |
| 21/04/2021 | Rev 1   | Correction for Register Value DIP 4,5,6,7 → DIP 5,6,7,8 |